# Hızlı Başvuru

# Yazdırma

# Bilgisayardan yazdırma

**Not:** Etiketler, kart destesi ve zarflar için belgeyi yazdırmadan önce yazıcıda kağıt boyutunu ve türünü ayarlayın.

- 1 Yazdırmak istediğiniz belgeden Yazdır iletişim kutusunu açın.
- 2 Gerekiyorsa ayarları düzenleyin.
- 3 Belgeyi yazdırın.

# Mobil aygıttan yazdırma

### Google Cloud Print kullanarak mobil aygıttan yazdırma

Google Cloud Print<sup>TM</sup> herhangi bir Google Cloud Print özellikli yazıcıyla yazdırma işlemi gerçekleştirmenizi sağlayan bir yazdırma hizmetidir.

Başlamadan önce, şunlardan emin olun:

- Yazıcı, Google Cloud Print sunucusuna kayıtlıdır.
- Cloud Print eklentisi, Google Play<sup>™</sup> mağazasından indirilmiş ve mobil aygıtta etkinleştirilmiştir.
- Android<sup>™</sup> mobil aygıtınızdan bir belge açın veya dosya yöneticinizden bir belge seçin.
- 2 > Yazdır öğesine dokunun.

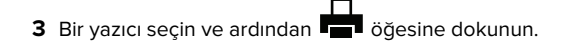

### Mopria Print Service kullanarak mobil aygıttan yazdırma

Mopria<sup>®</sup> Print Service, Android 5.0 veya üzeri sürüm kullanan mobil aygıtlar için bir mobil yazdırma çözümüdür. Herhangi bir Mopria onaylı yazıcıyla yazdırma yapmanızı sağlar. **Not:** Mopria Print Service uygulamasını Google Play mağazasından indirdiğinizden ve mobil aygıtta etkinleştirdiğinizden emin olun.

1 Android mobil aygıtınızdan uyumlu bir uygulama başlatın veya dosya yöneticinizden bir belge seçin.

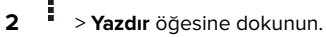

3 Bir yazıcı seçin ve ardından gerekirse ayarları uygulayın.

4 öğesine dokunun.

### AirPrint kullanarak mobil aygıttan yazdırma

AirPrint yazılım özelliği, Apple aygıtınızdan doğrudan AirPrint onaylı bir yazıcıya yazdırma yapmanızı sağlayan bir mobil yazdırma çözümüdür.

### Notlar:

- Apple aygıtının ve yazıcının aynı ağa bağlı olduğundan emin olun. Ağda birden fazla kablosuz hub varsa her iki aygıtın da aynı alt ağa bağlı olduğundan emin olun.
- Bu uygulama yalnızca bazı Apple aygıtları tarafından desteklenir.
- 1 Mobil aygıtınızda dosya yöneticinizden bir belge seçin veya uyumlu bir uygulama başlatın.

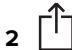

> **Yazdır** öğesine dokunun.

- 3 Bir yazıcı seçin ve ardından gerekirse ayarları uygulayın.
- 4 Belgeyi yazdırın.

# Wi-Fi Direct® kullanarak mobil aygıttan yazdırma

Wi-Fi Direct<sup>®</sup> tüm Wi-Fi Direct özellikli yazıcılarla yazdırma işlemi gerçekleştirmenizi sağlayan bir yazdırma hizmetidir.

**Not:** Mobil aygıtınızın yazıcı kablosuz ağına bağlı olduğundan emin olun. Daha fazla bilgi için bkz. <u>4. sayfadaki "Yazıcıya</u> <u>mobil aygıt bağlama"</u>.

- **1** Mobil aygıtınızdan uyumlu bir uygulama başlatın veya dosya yöneticinizden bir belge seçin.
- 2 Mobil aygıtınıza bağlı olarak aşağıdakilerden birini gerçekleştirin:

- > Yazdır öğesine dokunun.
- Yazdır öğesine dokunun.
- > Yazdır öğesine dokunun.
- **3** Bir yazıcı seçin ve ardından gerekirse ayarları uygulayın.
- 4 Belgeyi yazdırın.

# Gizli ve diğer bekletilen işleri yazdırma

### Windows kullanıcıları için

- 1 Bir belge açıkken **Dosya** > **Yazdır** öğesine tıklayın.
- 2 Özellikler, Tercihler, Seçenekler veya Kurulum öğesine tıklayın.
- 3 Yazdır ve Beklet öğesine tıklayın.
- 4 Yazdır ve Beklet öğesini seçin ve ardından bir kullanıcı adı atayın.
- Yazdırma işi türünü (Gizli, Tekrar, Yedek veya Kontrol) seçin.
  Yazdırma işi gizliyse dört rakamlı bir PIN girin.
- 6 Tamam veya Yazdır düğmesine tıklayın.
- 7 Yazıcı ana ekranından, yazdırma işini serbest bırakın.
  - Gizli yazdırma işleri için şuraya gidin:
    Bekletilen işler > kullanıcı adınızı seçin > Gizli > PIN kodunu girin > yazdırma işini seçin > ayarları yapılandırın > Yazdır
  - Diğer yazdırma işleri için şuraya gidin: Bekletilen işler > kullanıcı adınızı seçin > yazdırma işini seçin > ayarları yapılandırın > Yazdır

### Macintosh kullanıcıları için

- Bir belge açıkken, Dosya > Yazdır menü öğelerini seçin. Gerekiyorsa, daha fazla seçenek için açıklama üçgenine tıklayın.
- 2 Yazdırma seçenekleri veya Kopya ve Sayfa Sayısı menüsünden İş Yönlendirme öğesini seçin.
- 3 Yazdırma işi türünü (Gizli, Tekrar, Yedek veya Kontrol) seçin. Yazdırma işi gizliyse bir kullanıcı adı ve dört rakamlı PIN atayın.
- 4 Tamam veya Yazdır düğmesine tıklayın.
- **5** Yazıcı ana ekranından, yazdırma işini serbest bırakın.
  - Gizli yazdırma işleri için şuraya gidin:

**Bekletilen işler** > kullanıcı adınızı seçin > **Gizli** > PIN kodunu girin > yazdırma işini seçin > ayarları yapılandırın > **Yazdır** 

Diğer yazdırma işleri için şuraya gidin:
 Bekletilen işler > kullanıcı adınızı seçin > yazdırma işini seçin > ayarları yapılandırın > Yazdır

# Yazıcının bakımını yapma

## Yazıcı kartuşu değiştirme

Not: Tepsi uzatılmışsa kartuşu değiştirmeden önce tepsiyi çıkarın.

1 Ön kapağı açıp iyice aşağı itin.

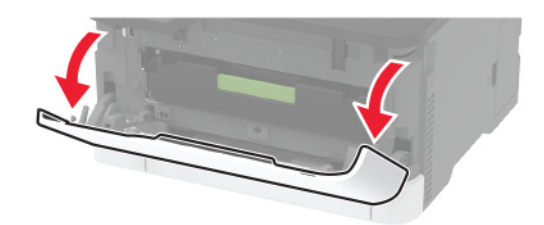

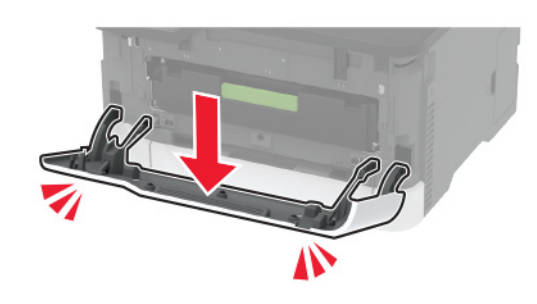

**2** Yazıcı kartuşu tepsisini çekip çıkarın.

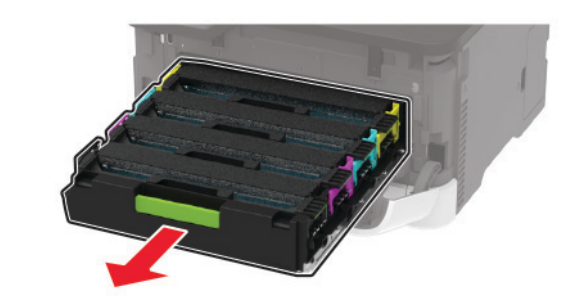

**3** Kullanılmış yazıcı kartuşunu çıkarın.

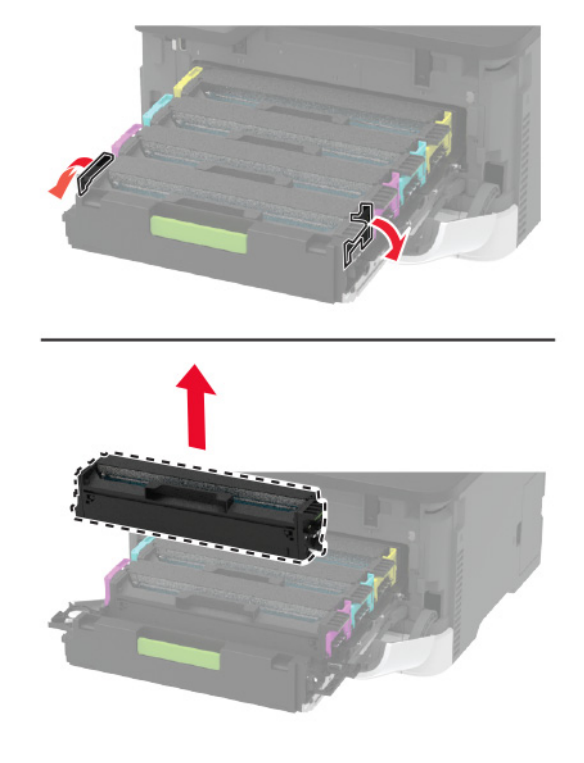

4 Yeni yazıcı kartuşunu ambalajından çıkarın.

**Uyarı—Hasar Tehlikesi:** Yazıcı kartuşunun alt kısmını doğrudan ışığa maruz bırakmayın. Uzun süreli ışığa maruz kalması, yazdırma kalitesi sorunlarına neden olabilir.

**Uyarı—Hasar Tehlikesi:** Yazıcı kartuşunun alt kısmına dokunmayın. Dokunmanız gelecekteki yazdırma işlerinin kalitesini etkileyebilir.

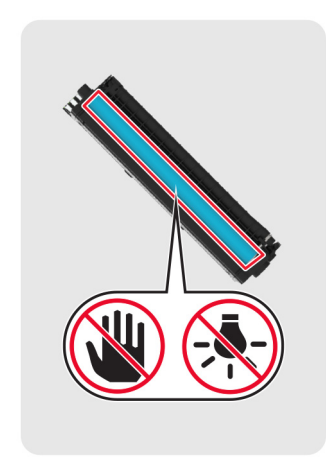

**5** Yeni yazıcı kartuşunu takın.

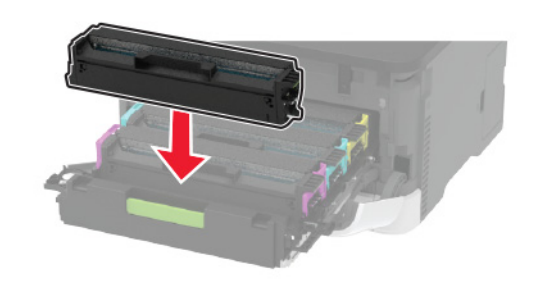

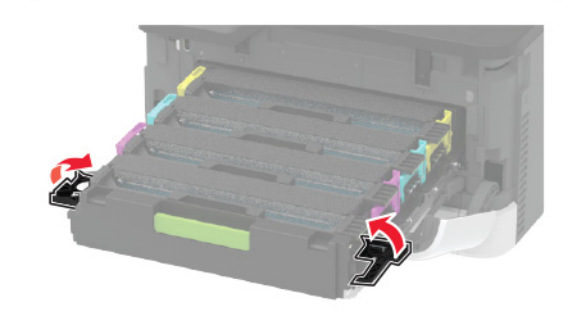

6 Yazıcı kartuşu tepsisini takıp kapağı kapatın.

## Tepsileri yükleme

DİKKAT—DEVRİLME TEHLİKESİ: Donanımın arızalanma riskini azaltmak için her tepsiyi ayrı ayrı yükleyin. Diğer tüm tepsileri kullanılmadıkları sürece kapalı tutun.

**1** Tepsiyi çıkarın.

**Not:** Kağıt sıkışmalarını önlemek için tepsileri yazıcı kullanılıyorken çıkarmayın.

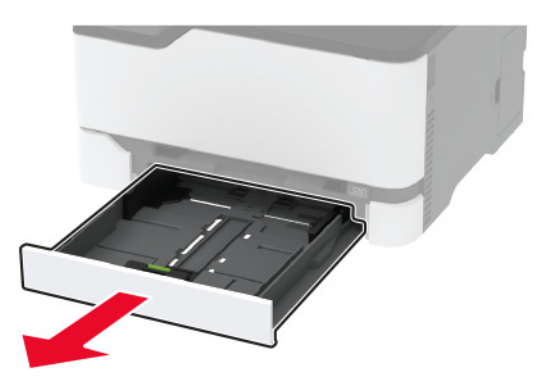

2 Kağıt kenarlarını yüklemeden önce esnetin, havalandırın ve hizalayın.

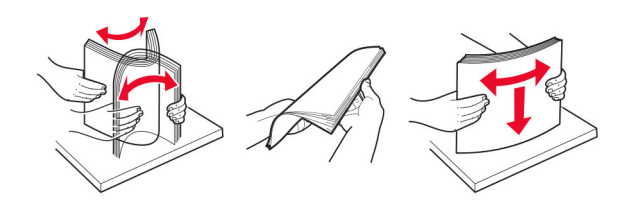

**3** Kağıt yığınını yazdırılacak yüzü yukarı dönük şekilde yükleyin.

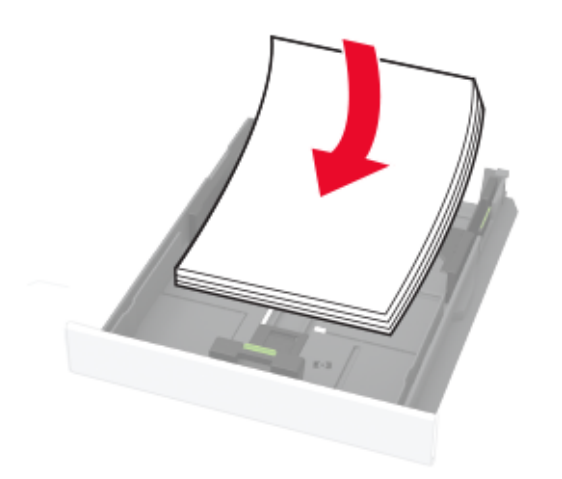

#### Notlar:

- Tek taraflı yazdırma işlemi için antetli kağıtları başlık kısmı tepsinin arka tarafına gelecek ve yukarı dönük şekilde yerleştirin.
- Çift taraflı yazdırma işlemi için antetli kağıtları başlık kısmı tepsinin ön tarafına gelecek ve aşağı dönük şekilde yerleştirin.
- Kağıdı tepsiye kaydırarak yerleştirmeyin.
- Kağıt sıkışmasını önlemek amacıyla, yığın yüksekliğinin maksimum kağıt doldurma göstergelerinin altında olduğundan emin olun.

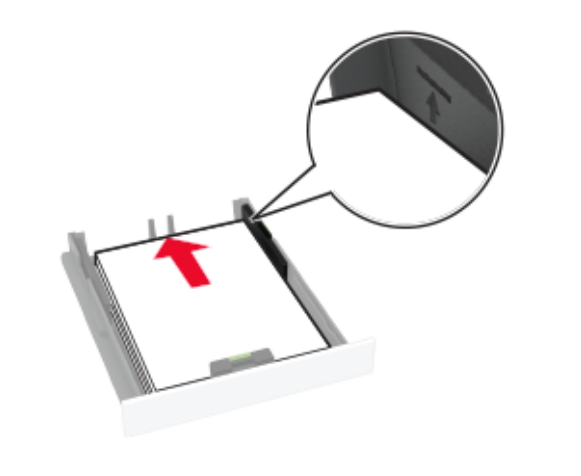

**4** Kılavuzları, yüklediğiniz kağıtların boyutuyla eşleşecek şekilde ayarlayın.

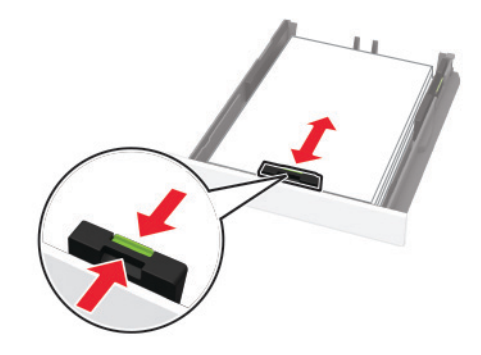

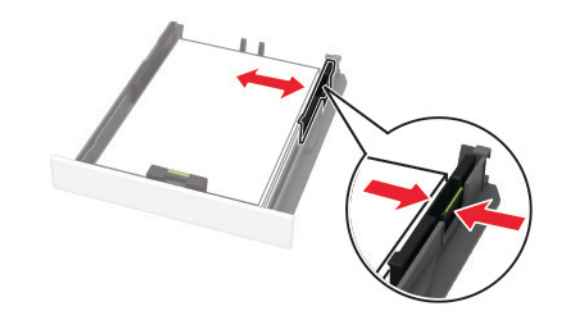

5 Tepsiyi takın.

Gerekirse kontrol panelinden kağıt boyutu ve kağıt türünü yüklenen kağıtla eşleşecek şekilde ayarlayın.

# El ile besleyiciye yükleme

 Kılavuzu, yüklediğiniz kağıtların boyutuyla eşleşecek şekilde ayarlayın.

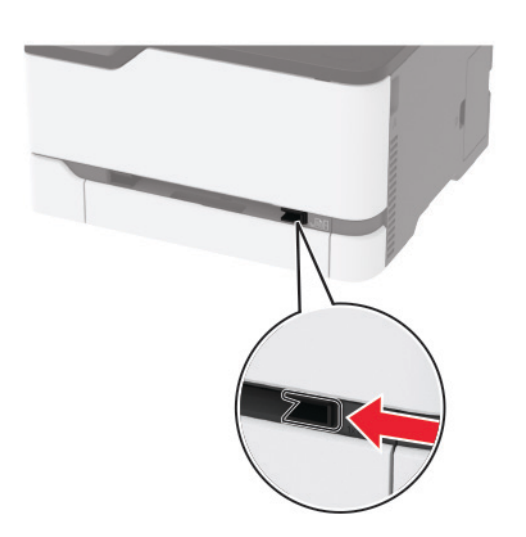

- 2 Bir adet kağıdı, yazdırılacak yüzü yukarı bakacak şekilde yükleyin.
  - Tek taraflı yazdırma için antetli kağıdı, yazdırılacak yüzü yukarı bakacak ve üst kenarı yazıcıya önce girecek şekilde yükleyin.

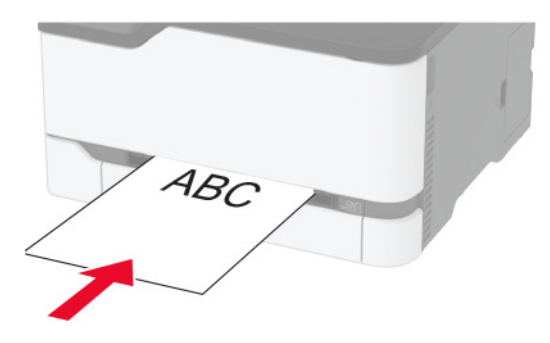

 Çift taraflı yazdırma için antetli kağıdı, yazdırılacak yüzü aşağı bakacak ve üst kenarı yazıcıya en son girecek şekilde yükleyin.

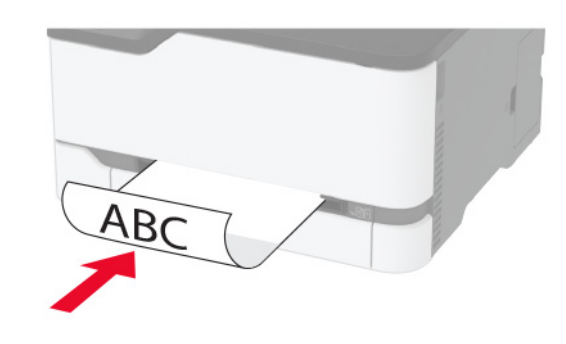

• Zarfı kapak sayfası yukarıya bakacak şekilde ve kağıt kılavuzunun sağ tarafına karşı yükleyin.

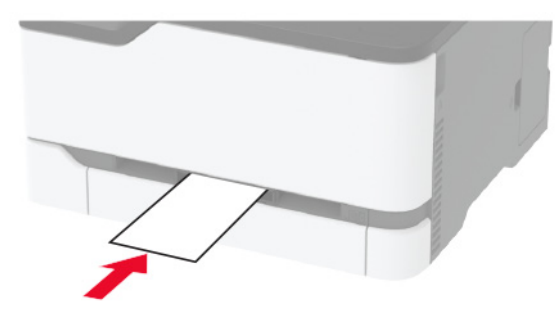

3 Ön kenarı içeri doğru çekilene dek kağıdı besleyin.

#### Notlar:

- Kağıt sıkışmalarını önlemek için kağıdı el ile besleyici içine zorla itmeyin.
- Başka bir sayfa yüklemeden önce ekranda bir mesaj görüntülenmesini bekleyin.

# Kağıt boyutunu ve türünü ayarlama

- **1** Kontrol panelinden şuraya gidin:
  - Ayarlar > Kağıt > Tepsi Yapılandırması > Kağıt Boyutu/Türü > bir kağıt kaynağı seçin

Dokunmatik olmayan ekrana sahip yazıcı modellerinde

ayarlarda gezinmek için UK tuşuna basın.

2 Kağıt boyutunu ve türünü ayarlayın.

# Yazıcıya mobil aygıt bağlama

Not: Bu özellik yalnızca bazı yazıcı modellerinde bulunur.

Mobil aygıtınızı bağlamadan önce aşağıdakileri yaptığınızdan emin olun:

- Yazıcıda Wi-Fi Direct'i<sup>®</sup> etkinleştirin. Kontrol panelinden şuraya gidin: Ayarlar > Ağ/Bağlantı Noktaları > Kablosuz > Wi-Fi Direct'i Etkinleştir.
- Ağ Ayarları Sayfası'nda ön paylaşımlı anahtarı (PSK) görüntüleyin. Kontrol panelinden şuraya gidin: Ayarlar > Ağ/Bağlantı Noktaları > Wi-Fi Direct > Ayar Sayfasında PSK'yi Göster.
- Ağ Ayarları Sayfası'nı yazdırın. Kontrol panelinden şuraya gidin: Ayarlar > Raporlar > Ağ > Ağ Ayarları Sayfası.

Dokunmatik olmayan ekrana sahip yazıcı modellerinde ayarlarda

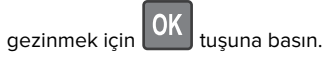

### Wi-Fi Direct kullanarak bağlanma

- **1** Mobil aygıttan ayarlar menüsüne gidin.
- 2 Wi-Fi'ı etkinleştirin ve ardından Wi-Fi Direct öğesine dokunun.
- 3 Yazıcı SSID'sini seçin.
- 4 Yazıcı kontrol panelinde bağlantıyı onaylayın.

### Wi-Fi kullanarak bağlanma

- **1** Mobil aygıttan ayarlar menüsüne gidin.
- 2 Wi-Fi öğesine dokunun ve ardından yazıcı SSID'sini seçin.

Not: SSID'den önce **DIRECT-xy** (**x** ve **y** iki rastgele karakterdir) dizesi eklenir.

**3** PSK'yi girin.

Not: PSK, paroladır.

#### Notlar:

- SSID'yi kontrol panelinden değiştirebilirsiniz. Aşağıdaki konuma gidin: Ayarlar > Ağ/Bağlantı Noktaları > Wi-Fi Direct > SSID.
- PSK'yi kontrol panelinden de değiştirebilirsiniz. Aşağıdaki konuma gidin: Ayarlar > Ağ/Bağlantı Noktaları > Wi-Fi Direct > PSK Ayarla.

# Sıkışmaları giderme

## Sıkışmaları önleme

### Kağıdı düzgün bir şekilde yerleştirme

• Kağıdın tepsiye düz şekilde yerleştirildiğinden emin olun.

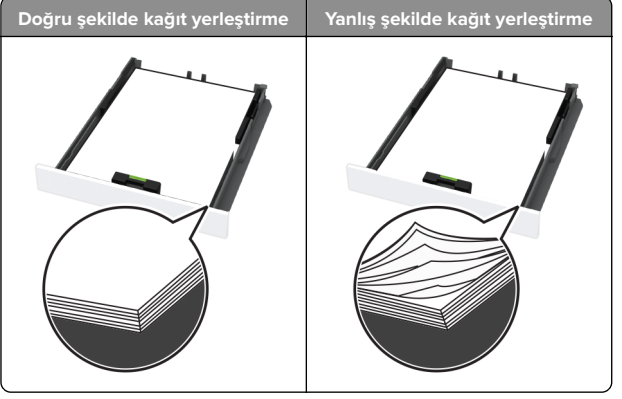

- Yazıcı yazdırırken tepsi yükleme veya çıkarma işlemi yapmayın.
- Çok fazla kağıt yüklemeyin. Yığın yüksekliğinin maksimum kağıt doldurma göstergesinin aşağısında olduğundan emin olun.

 Kağıdı tepsiye kaydırarak yerleştirmeyin. Kağıdı şekilde gösterildiği gibi yükleyin.

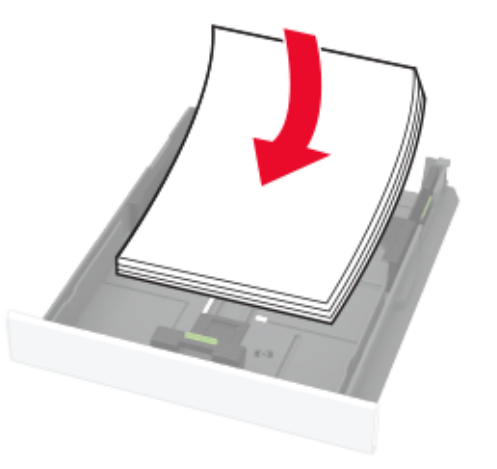

- Kağıt kılavuzlarının doğru şekilde konumlandığından ve kağıt ya da zarfları çok sıkmadığından emin olun.
- Kağıt yükledikten sonra tepsiyi sonuna kadar yazıcıya itin.

### Önerilen kağıdı kullanın

- Yalnızca önerilen kağıt veya özel ortamları kullanın.
- Buruşmuş, kırışmış, nemli, kıvrılmış veya bükülmüş kağıt yüklemeyin.
- Kağıt kenarlarını yüklemeden önce esnetin, havalandırın ve hizalayın.

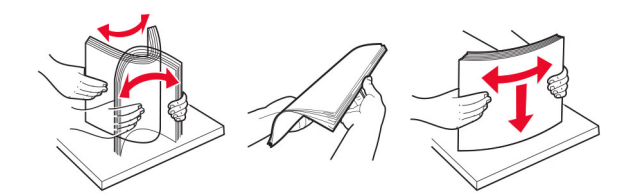

- Kesilmiş veya elle koparılmış kağıt kullanmayın.
- Aynı tepside farklı boyut, ağırlık veya türde kağıt kullanmayın.
- Bilgisayar veya yazıcı kontrol panelindeki kağıt boyutunun ve türünün doğru ayarlandığından emin olun.
- Kağıdı üreticinin önerilerine uygun şekilde saklayın.

# Sıkışma konumlarını belirleme

#### Notlar:

- Sıkışma Yardımı ayarı Açık olarak belirlendiğinde kağıt sıkışması giderildikten sonra yazıcı, boş ya da kısmen yazdırılmış sayfaları hizalamaya çalışabilir. Yazdırdığınız çıktıda boş sayfalar olup olmadığını kontrol edin.
- Sıkışma Giderme ayarı Açık veya Otomatik olarak ayarlandığında yazıcı, sıkışan sayfaları yeniden yazdırır.

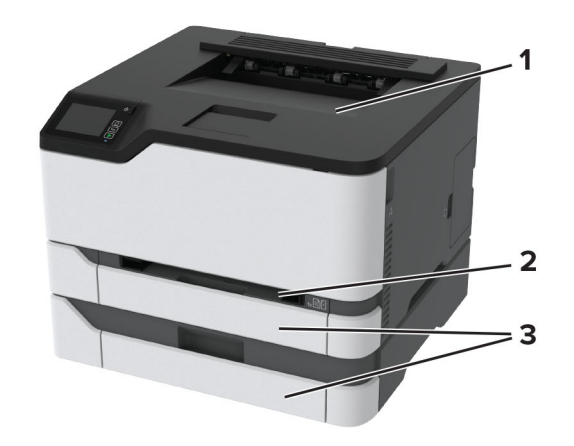

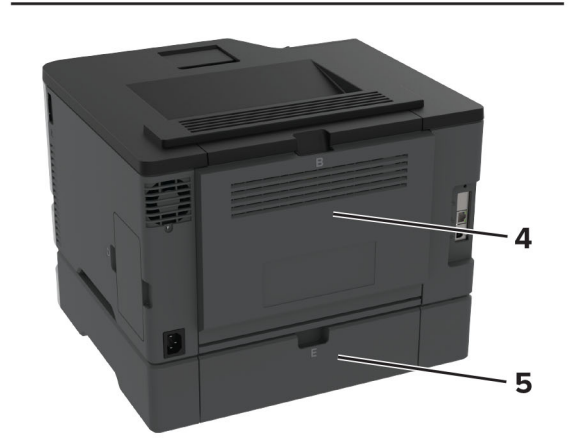

|   | Sıkışma konumları |
|---|-------------------|
| 1 | Standart kutu     |
| 2 | El ile besleyici  |

|   | Sıkışma konumları |
|---|-------------------|
| 3 | Tepsiler          |
| 4 | Kapak B           |
| 5 | Kapak E           |

# Standart tepside kağıt sıkışması

**1** B kapağını açın.

DİKKAT—SICAK YÜZEY: Yazıcının içi sıcak olabilir. Sıcak bir yüzeyin neden olabileceği bir yaralanma riskini azaltmak için dokunmadan önce yüzeyin soğumasını bekleyin.

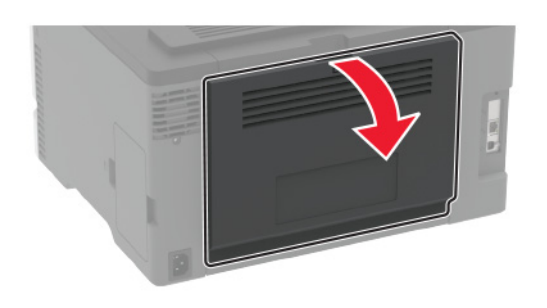

2 Sıkışan kağıdı çıkarın.

Not: Tüm kağıt parçalarının çıkarıldığından emin olun.

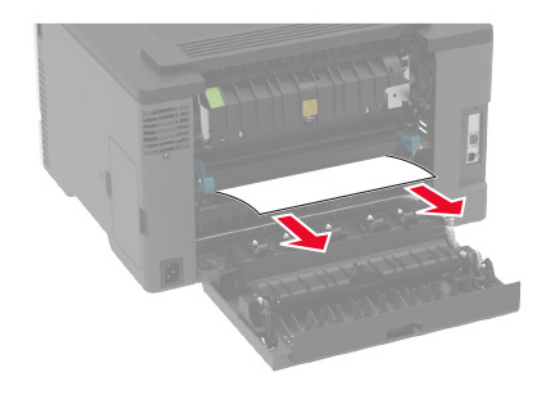

**3** Kapağı kapatın.

### **4** Tepsiyi ve el ile besleyiciyi çıkarın.

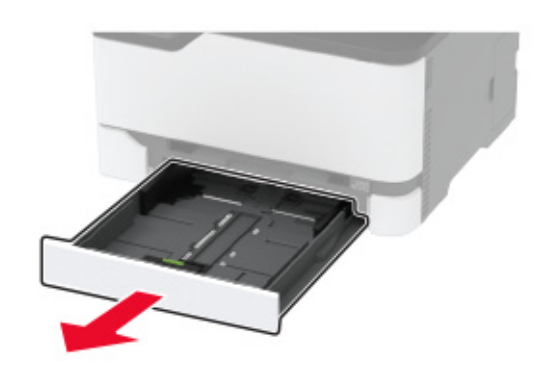

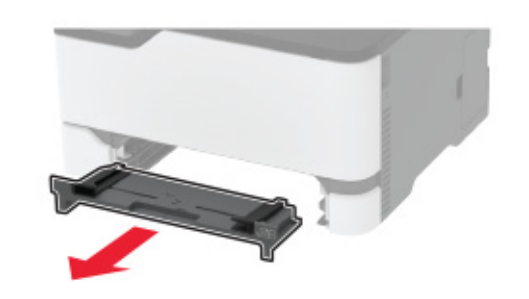

5 Sıkışan kağıdı çıkarın.

Not: Tüm kağıt parçalarının çıkarıldığından emin olun.

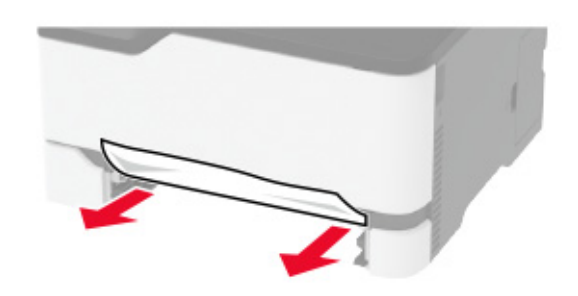

6 El ile besleyici ve tepsiyi takın.

# İsteğe bağlı tepside kağıt sıkışması

**1** B kapağını açın.

DİKKAT—SICAK YÜZEY: Yazıcının içi sıcak olabilir. Sıcak bir yüzeyin neden olabileceği bir yaralanma riskini azaltmak için dokunmadan önce yüzeyin soğumasını bekleyin.

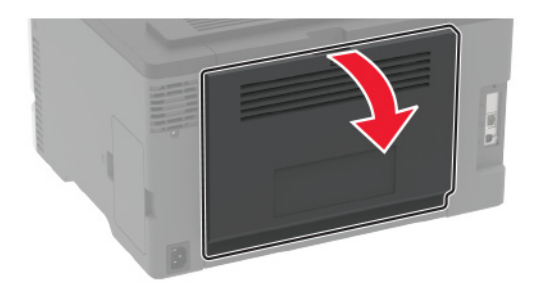

2 Sıkışan kağıdı çıkarın.

Not: Tüm kağıt parçalarının çıkarıldığından emin olun.

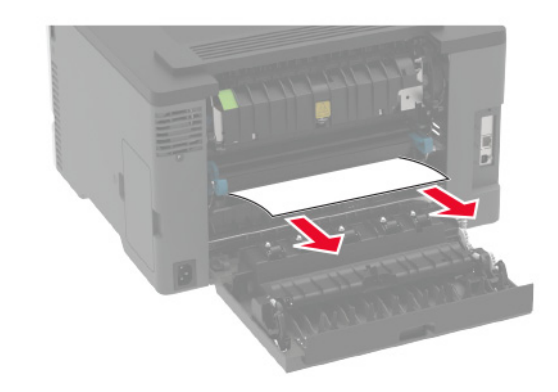

3 Kapağı kapatın.

4 E kapağını açın.

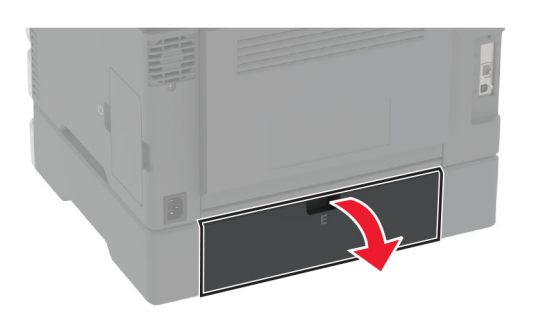

5 Sıkışan kağıdı çıkarın.

Not: Tüm kağıt parçalarının çıkarıldığından emin olun.

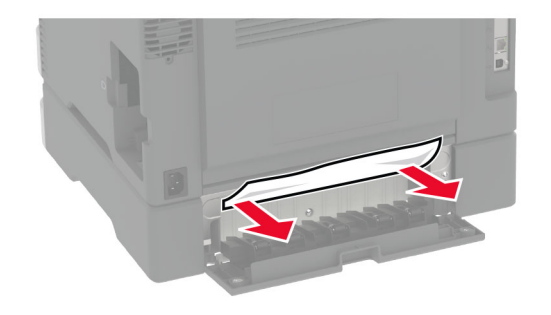

6 Kapağı kapatın.

7 İsteğe bağlı tepsiyi çıkarın.

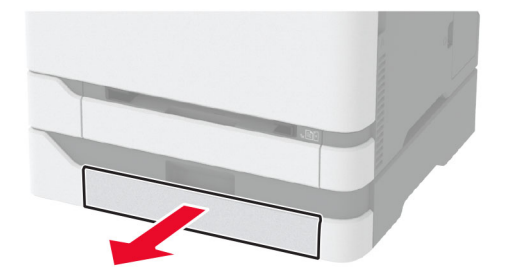

8 Sıkışan kağıdı çıkarın.

Not: Tüm kağıt parçalarının çıkarıldığından emin olun.

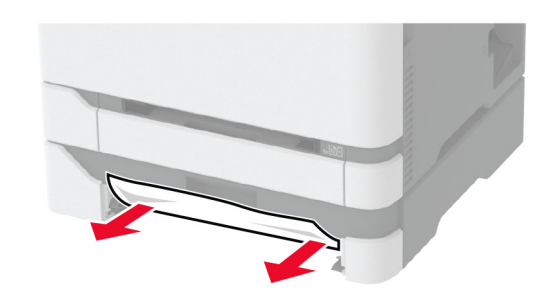

9 Tepsiyi takın.

# Standart selede kağıt sıkışması

Sıkışan kağıdı çıkarın.

Not: Tüm kağıt parçalarının çıkarıldığından emin olun.

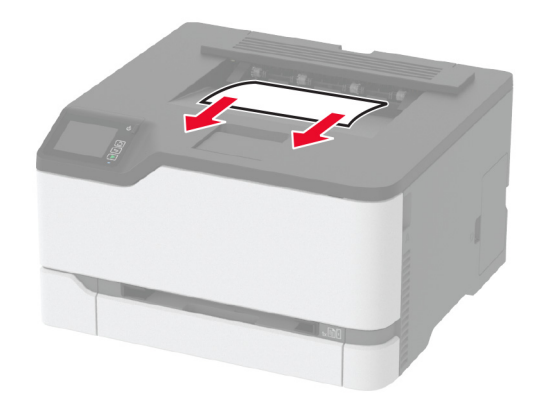

# El ile besleyicide kağıt sıkışması

**1** Tepsiyi ve el ile besleyiciyi çıkarın.

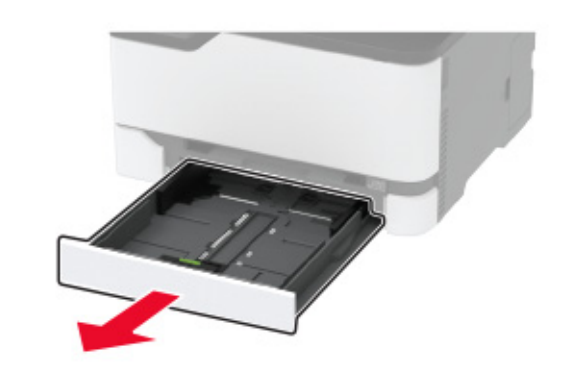

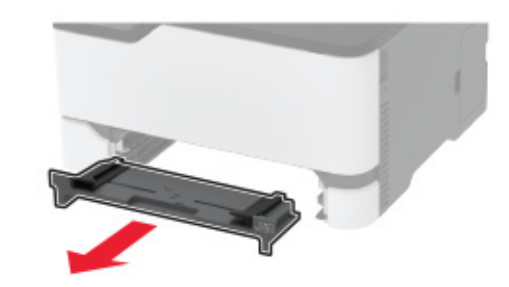

2 Sıkışan kağıdı çıkarın.

Not: Tüm kağıt parçalarının çıkarıldığından emin olun.

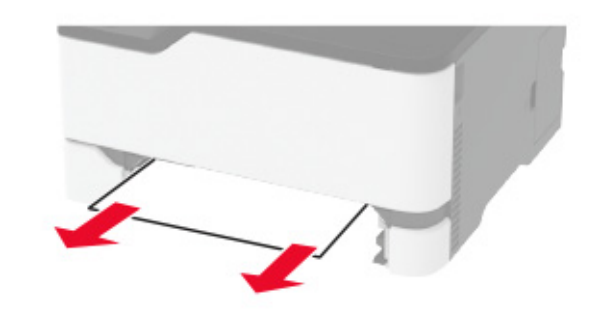

**3** El ile besleyici ve tepsiyi takın.

# B kapağında kağıt sıkışması

**1** B kapağını açın.

DİKKAT—SICAK YÜZEY: Yazıcının içi sıcak olabilir. Sıcak bir yüzeyin neden olabileceği bir yaralanma riskini azaltmak için dokunmadan önce yüzeyin soğumasını bekleyin.

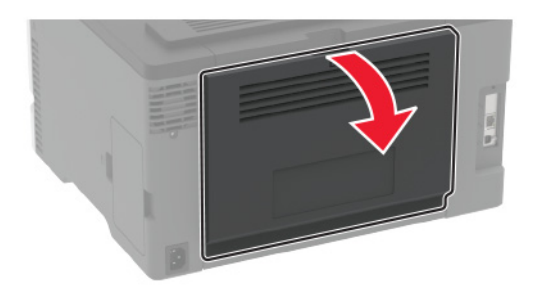

2 Sıkışan kağıdı aşağıdaki alanların herhangi birinden çıkarın:
 Not: Tüm kağıt parçalarının çıkarıldığından emin olun.

Isitici alani

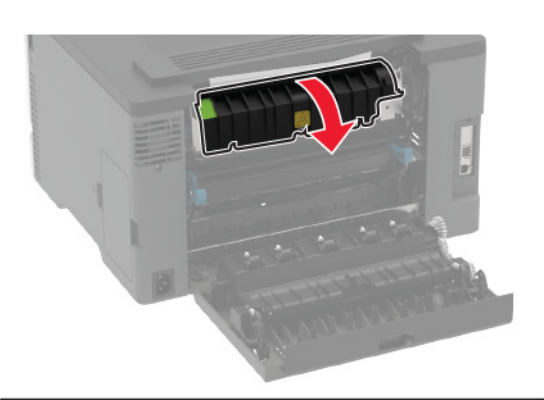

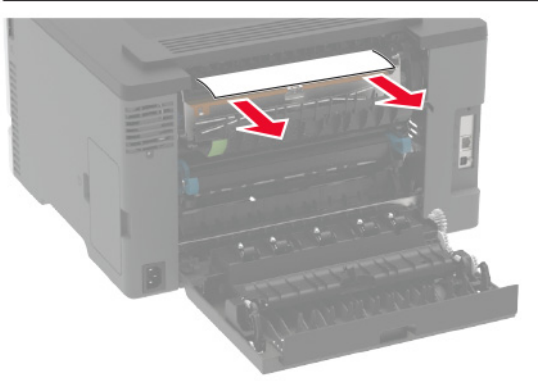

• Isıtıcı alanının altı

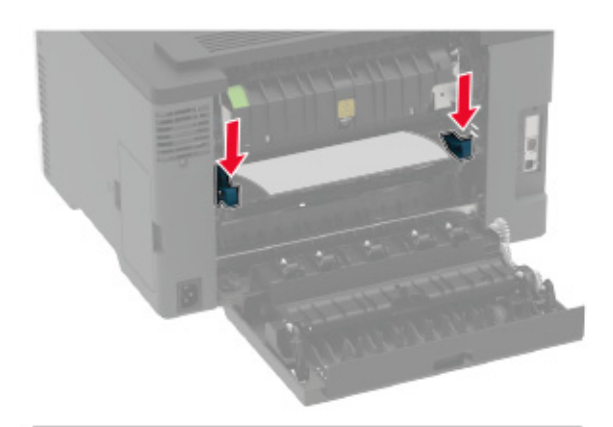

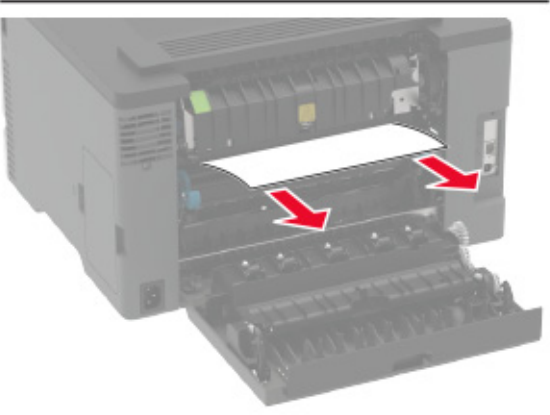

• Çift taraflı ünite

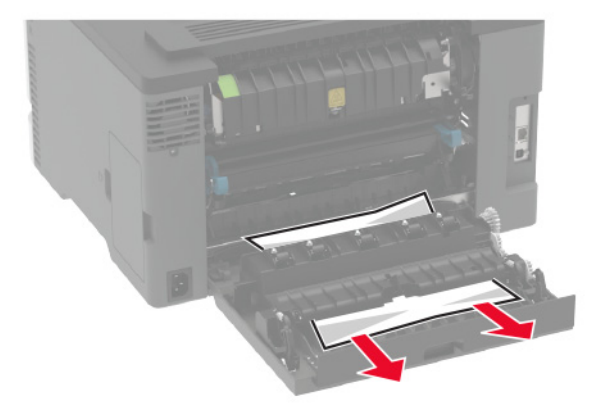

Kapağı kapatın.